## ΚΑΤΑΧΩΡΗΣΗ ΕΡΓΟΥ ΑΠΟ ΠΑΡΑΓΩΓΙΚΟ ΣΥΝΤΕΛΕΣΤΗ

Για να αποκτήσει πρόσβαση ο παραγωγικός συντελεστής στο υποσύστημα των Έργων θα πρέπει να υποβάλει σχετικό αίτημα προς την Υπηρεσία μέσω της επιλογής «Αίτηση Καταχωρητή Έργου» που βρίσκεται στο νέο μενού «Έργα».

|          | HNIKH AHMOR<br>PFEIO YROAOMS                    | Ι <b>ΡΑΤΙΑ</b><br>ΝΝ ΚΑΙ ΜΕΤΑΦΟΡΩΝ |                                                         |                                                                                    |                                                                                                    | 09:54:07 <sup>©</sup> Καλώς ορίσστε 518049373 <sup>(1)</sup> | EN EA |  |  |
|----------|-------------------------------------------------|------------------------------------|---------------------------------------------------------|------------------------------------------------------------------------------------|----------------------------------------------------------------------------------------------------|--------------------------------------------------------------|-------|--|--|
| 🙆 Αρχική | Έργα Υ                                          | MH.E.E.Δ.E. Dashboard              | Νομικά Πρόσωπα 🗡                                        | Βοήθεια                                                                            |                                                                                                    |                                                              |       |  |  |
|          | Αίτηση Καταχωρητή Έργου<br>Αιτήματα Καταχωρητών |                                    |                                                         | Καλώς ορίσατε Εται<br>η που διαπιστωθεί εσφαλμένη<br>πείλετε σχετικό μήνυμα στην ι | <b>ρεία Κατασκευής Έργων</b><br>καταχώρηση των στοιχείων σας, παρακαλ<br>ηλεκτρονική διεύθυνση <u>mite.helpdesk@ggd</u> | νούμε<br>e.gr                                                |       |  |  |
|          |                                                 |                                    |                                                         | Α Πληροφορίες Χρήστη ρ Ρόλοι & Δικαιώματα                                          |                                                                                                    |                                                              |       |  |  |
|          |                                                 |                                    | АФМ                                                     | 518049373                                                                          | Email -                                                                                                    |                                                              |       |  |  |
|          |                                                 |                                    | Όνομα                                                   | Εταιρεία                                                                           | Είδος<br>Μητρώου                                                                                                    |                                                              |       |  |  |
|          |                                                 |                                    | Επίθετο /<br>Επωνυμία                                   | Κατασκευής Έργων                                                                   | Κατάσταση <b>Ενεργός</b>                                                                                                |                                                              |       |  |  |
|          |                                                 |                                    |                                                         |                                                                                    | Αποσύνδεση                                                                                                    |                                                              |       |  |  |
|          |                                                 |                                    | α"<br>2014-2020<br>ενώσης ενώπεξη- εργανία - ελληλεγγύη |                                                                                    |                                                                                                    |                                                              |       |  |  |

Στην οθόνη που εμφανίζεται:

Καταχωρείται η Επωνυμία, το ΑΦΜ, επισυνάπτεται η σύμβαση στην οποία είναι Ανάδοχος και στην συνέχεια «Υποβολή Αίτησης», αν πρόκειται για νόμιμο εκπρόσωπο επιχείρησης:

|          | ΗΝΙΚΗ ΔΗΜΟΚ<br>ΈΓΕΙΟ ΥΠΟΔΟΜΩ | Σ <b>ΡΑΤΙΑ</b><br>2Ν ΚΑΙ ΜΕΤΑΦΟΡΩΝ |                  |                                     |                      | Ο9:58:44 🕙 Καλώς ορίσατε 518049373 U ΕΝ ΕΛ |
|----------|------------------------------|------------------------------------|------------------|-------------------------------------|----------------------|--------------------------------------------|
| 🛍 Αρχική | Έργα 🗡                       | Dashboards Μητρώων ΝΠ 💙            | Νομικά Πρόσωπα 💙 | Βοήθεια                             |                      |                                            |
|          |                              |                                    |                  | Αίτηση Κατα                         | χωρητή Έργου         |                                            |
|          |                              |                                    |                  | Στοιχεία                            |                      |                                            |
|          |                              |                                    |                  | Επωνυμία Εταιρείας *                | ΑΦΜ Εταιρείας *      |                                            |
|          |                              |                                    |                  | Εταιρεία Κατασκευής Έργων           | 518049373            |                                            |
|          |                              |                                    |                  | ΑΦΜ Νόμιμου Εκπροσώπου<br>518049373 | Δικαιολογητικό *     |                                            |
|          |                              |                                    |                  |                                     | ∑YMBA∑H signed.pdf ⊗ |                                            |
|          |                              |                                    |                  | Καθαρισμός                          | Υποβολή Αίτησης      |                                            |

Επιβεβαιώνεται το ΑΦΜ, επισυνάπτεται η σύμβαση στην οποία είναι Ανάδοχος και στην συνέχεια «Υποβολή Αίτησης», αν πρόκειται για φυσικό πρόσωπο / Ανάδοχο :

| VIDUPTELO VIDOLOMON KAI METABOPON                                                                                                    | Ο 9:59:23 🕑 Καλώς ορίσατε 490785910 🙂 ΕΝ ΕΛ                                                                 |
|----------------------------------------------------------------------------------------------------|----------------------------------------------------------------------------------------------------|
| 🃾 Αρχική Έργα Υ Dashboards Μητρώων ΦΠ Υ ΜΕΚ Dashboard Φυσικά Πρόσωπα Υ Dashboards Μητρώων ΝΠ Υ Βοήθεια                                                                |                                                                                                    |
| Αίτηση Καταχωρητή Έργου                                                                                                    |                                                                                                    |
| <b>Στοιχεία</b><br>ΑΦΜ Φυσικού Προσώπου Δικαιολογητικό *                                                                                                    |                                                                                                    |
| 490785910 <sup>(†</sup> , Επιλογή<br>ΣΥΜΒΑΣΗ signed.pdf Θ                                                                                                    |                                                                                                    |
| Καθαρισμός Υποβολή Αίτησης                                                                                                    |                                                                                                    |
|                                                                                                    |                                                                                                    |
|                                                                                                    |                                                                                                    |
| ΕΠ. "Ανταγωνιστικότητα, Επιχειρηματικότητα, Καινοτομία"<br>Ευρωπαϊκό Ταμείο<br>Περιφερειακής<br>Ανάπτυξης Με τη συγχρηματοδότηση της Ελλάδας και της Ευρωπαϊκή Ένωσης | E         11A           2014-2020         2014-2020           Watterfor - crystal = abbletypin         2014 |

Στη συνέχεια μπορεί μέσω της επιλογής «Αιτήματα Καταχωρητών» από το νέο μενού «Έργα» να παρακολουθεί την πορεία του αιτήματος:

|                                            | Q 09:                                                        | 56:37 🕑 Καλώς ορίσατε 490785910 U ΕΝ ΕΛ |           |  |  |  |  |  |  |  |  |
|--------------------------------------------|--------------------------------------------------------------|-----------------------------------------|-----------|--|--|--|--|--|--|--|--|
| 🏫 Αρχική Έργα Υ Dashboards Μητρώων ΦΠ Υ ΜΕ | K Dashboard Φυσικά Πρόσωπα Υ Dashboards Μητρώων ΝΠ Υ Βοήθεια |                                         |           |  |  |  |  |  |  |  |  |
|                                            | Αιτήματα Καταχωρητών                                         |                                         |           |  |  |  |  |  |  |  |  |
| Ονοματεπώνυμο †↓                           | ΑΦΜ Φυσικού Προσώπου †↓                                      | Δικαιολογητικό                          | Κατάσταση |  |  |  |  |  |  |  |  |
| Marios Louvaris                            | 490785910                                                    | Ł                                       | Αναμονή   |  |  |  |  |  |  |  |  |

Η αρχική κατάσταση είναι «Αναμονή». Εφόσον ελεγχθεί το αίτημα από την Υπηρεσία η κατάσταση θα είναι «Ολοκληρωμένη» ή «Απόρριψη». Στην πρώτη περίπτωση θα είναι πλέον διαθέσιμο το μενού «Διαχείριση Έργων» μέσω του οποίου μπορεί είτε να καταχωρήσει νέο έργο ο παραγωγικός συντελεστής / ανάδοχος είτε να δει τα έργα που έχει καταχωρήσει στο παρελθόν.

|                                                                                                    | 09:54:00 <sup>(C)</sup> Καλώς ορίσατε 518049373 <sup>(U)</sup> ΕΝ ΕΛ |  |  |  |  |  |  |  |  |  |
|----------------------------------------------------------------------------------------------------|----------------------------------------------------------------------|--|--|--|--|--|--|--|--|--|
| 🕋 Αρχική Εργα 💙 Dashboards Μητρώων ΝΠ Υ Νομικά Πρόσωπα Υ Βοήθεια                                                                                                    |                                                                      |  |  |  |  |  |  |  |  |  |
| <ul> <li>Δίτηση Καταχωρητή Έργου</li> <li>Αιτήματα Καταχωρητών</li> <li>Διαχείριση Έργων</li> <li>Διαχείριση Έργων</li> </ul>                                                                                                    |                                                                      |  |  |  |  |  |  |  |  |  |
| <ul> <li>Κατηγορία</li> <li>Προέλευση Δημιουργίας Έργου</li> <li>Τίτλος Έργου</li> <li>ΑΔΑΜ</li> </ul>                                                                                                    |                                                                      |  |  |  |  |  |  |  |  |  |
| Φορέας Μοναδικό Αναγνωριστικό Έργου                                                                                                    | Αριθμός Πρωτοκόλλου Απόφασης Ανάθεσης Έργου                          |  |  |  |  |  |  |  |  |  |
| Εγκεκριμένο Έργο Πλήρως Συμπληρωμένες Πληροφορίες Έργου Εξωτερικού Εργο Εξωτερικού                                                                                                    |                                                                      |  |  |  |  |  |  |  |  |  |
| Δημιουργία Έργου                                                                                                    |                                                                      |  |  |  |  |  |  |  |  |  |
| Κατηγορία         ΑΔΑΜ         1         Αριθμός Πρωτοκόλλου Απόφασης Ανάθεσης         Τίτλος Έργου         Φορέας         Αναθέτουσα και Προϊσταμένη           1         Εργου         1         1         1         Αρχή         1 | Διευθύνουσα Υπηρεσία Αρχικό Ποσό Σύμβασης Υπογραφή<br>↑↓ ↑↓ Σύμβασης |  |  |  |  |  |  |  |  |  |
| Δεν υπάρχουν έργα                                                                                                    |                                                                      |  |  |  |  |  |  |  |  |  |
| 0 εώς 0 από 0 << < > >> 50 ~                                                                                                    |                                                                      |  |  |  |  |  |  |  |  |  |

Για την δημιουργία νέου έργου παρακαλώ ακολουθείστε τις <u>οδηγίες</u> (παράγραφος 2.2).

Είναι σημαντικό στα **έργα εξωτερικού** να επισυνάπτονται **Επίσημα Μεταφρασμένα** δικαιολογητικά ή **Apostille**.

Όταν ολοκληρωθεί η καταχώρηση του έργου και έχουν συμπληρωθεί όλες οι απαραίτητες πληροφορίες, θα πρέπει να επιλεγεί το πεδίο «Πλήρως Συμπληρωμένες Πληροφορίες Έργου» που βρίσκεται στην καρτέλα «Περιγραφή»:

Πλήρως Συμπληρωμένες Πληροφορίες Έργου 🛛 🗸

Με την επιλογή «Αποθήκευση» εφόσον είναι επιλεγμένο το παραπάνω πεδίο δίνεται ένας **μοναδικός κωδικός** ο οποίος θα πρέπει να αντιγραφεί και να δοθεί στην Αναθέτουσα ώστε να εγκρίνει το καταγεγραμμένο από τον παραγωγικό συντελεστή έργο. Εφόσον ο χρήστης βεβαιωθεί ότι έχει αντιγράψει το κωδικό και τον έχει επικοινωνήσει στην Αναθέτουσα μπορεί να επιλέξει «ΟΚ» και να συνεχίσει με επόμενες ενέργειες. **Οριστική Υποβολή** του έργου θεωρείται αυτή που το πεδίο «Πλήρως Συμπληρωμένες Πληροφορίες Έργου» είναι επιλεγμένο, επομένως βεβαιωθείτε ότι τα υποβληθέντα στοιχεία είναι πλήρη, αληθή και ακριβή πριν την επιλογή του.

| Δημιουργία Έργου                       |                                                                                                    | ×                  |  |  |  |  |  |  |  |  |  |
|----------------------------------------|----------------------------------------------------------------------------------------------------|--------------------|--|--|--|--|--|--|--|--|--|
| Δημιουργία Έργου                       |                                                                                                    |                    |  |  |  |  |  |  |  |  |  |
|                                        |                                                                                                    | *Υποχρεωτικά Πεδία |  |  |  |  |  |  |  |  |  |
| Περιγραφή                              | Κατηγορία * ΑΔΑΜ Ο<br>Ιδιωτικό Έργο                                                                                                    |                    |  |  |  |  |  |  |  |  |  |
| Στοιχεία Αναδόχου-<br>Κοινοπρακτούντος |                                                                                                    |                    |  |  |  |  |  |  |  |  |  |
| Υπεργολάβοι                            | Αρισμος Πρωτοκολού Αποφασής Ανασκάης Έργου Πέτος Εργού<br>Δοκεμαστικό Ιδιωτικό Έργο                                                                                                    |                    |  |  |  |  |  |  |  |  |  |
| Συμβάσεις                              | Σύντομη Περι                                                                                                    |                    |  |  |  |  |  |  |  |  |  |
| Οικονομικά Στοιχεία                    | Επικοινογία<br>Επικοινογία του τρορόα του Έργου ότι στο '9ed81577-aa55-48f2-bc7a-<br>bfb/07ef3fae' γραγάζεται η δικοιρία του!                                                                                                    |                    |  |  |  |  |  |  |  |  |  |
| Εμπειρία Επίβλεψης                     |                                                                                                    |                    |  |  |  |  |  |  |  |  |  |
| Εμπειρία Κατασκευής                    |                                                                                                    |                    |  |  |  |  |  |  |  |  |  |
| Εμπειρία Μελέτης                       | Πλήρως Συμπληρωμένες Πληροφορίες Έργου 🜌 Έργο Εξωτερικού 🗌                                                                                                    |                    |  |  |  |  |  |  |  |  |  |
| Εμπειρία Νομικών<br>Προσώπων           |                                                                                                    |                    |  |  |  |  |  |  |  |  |  |
| Δικαιολογητικά                         |                                                                                                    |                    |  |  |  |  |  |  |  |  |  |
| Σχόλια                                 |                                                                                                    |                    |  |  |  |  |  |  |  |  |  |
|                                        | Ο Με γνώση των συνεπειών της υποβολής αναληθούς δήλωσης ή ανοκριφών, ψευδών ή πλαστών δικαιολογητικών, τα υποβληθέντα στοιχεία και δικαιολογητικά που αναφέρονται στην εν λόγω κατοχώρηση έρισυ, είναι ακριβή, αληθή στό τα πρωτότυπα που κατέχω |                    |  |  |  |  |  |  |  |  |  |
|                                        | Kallepspuk Anolijonum                                                                                                    |                    |  |  |  |  |  |  |  |  |  |

Τα έργα εξωτερικού δεν χρειάζονται κάποια έγκριση από Αναθέτουσα, επομένως με την οριστικοποίησή τους δεν παράγεται αντίστοιχος κωδικός και οι πληροφορίες τους (πχ εμπειρία) είναι άμεσα διαθέσιμη στα επιμέρους Μητρώα του ΟΠΣ ΜΗΤΕ.

## ΕΓΚΡΙΣΗ ΕΡΓΟΥ ΑΠΟ ΦΟΡΕΙΣ (Αναθέτουσες)

Ο Φορέας, με βάση το μοναδικό κωδικό που εστάλη από τον παραγωγικό συντελεστή που καταχώρησε το έργο πραγματοποιεί αναζήτηση στο Υποσύστημα Έργων:

|                                               | ΕΛΛΗΝΙΚΗ ΔΗΜΟΚΡΑΤΙΑ         09:59:07 Ο         Καλώς ορίαστε 686716380 Ο         ΕΝ         ΕΛ |                                                  |                              |                              |                                                  |                            |                            |                      |                  |                     |  |  |
|-----------------------------------------------|------------------------------------------------------------------------------------------------|--------------------------------------------------|------------------------------|------------------------------|--------------------------------------------------|----------------------------|----------------------------|----------------------|------------------|---------------------|--|--|
| 📾 Αρχική Δι                                   | αχειριστικά 🗡                                                                                  | Βοήθεια                                          |                              |                              |                                                  |                            |                            |                      |                  |                     |  |  |
| ώ Έργα > Διαχείριση Έργων<br>Διαχείριση Έργων |                                                                                                |                                                  |                              |                              |                                                  |                            |                            |                      |                  |                     |  |  |
| — Αναζήτηση<br>Κατηγορία<br>Καμία Επιλο       | - Αναζήτηση Έργου<br>Κατηγορία Προέλευση Δημιουργίας Έργου Τίτλος Έργου ΑΔΔΜ<br>Καμία Επιλογή  |                                                  |                              |                              |                                                  |                            |                            |                      |                  |                     |  |  |
| Φορέας                                        |                                                                                                |                                                  | Μοναδικό Α<br>9ed81577-a     | ναγνωριστικά<br>a55-48f2-bc7 | ό Έργου<br>7a-bfbb07ef35ae                       |                            | Αριθμός Πρωτο              | οκόλλου Απόφασης     | , Ανάθεσης Έργου |                     |  |  |
| Εγκεκριμένο ΄                                 | Έργο                                                                                           |                                                  | Πλήρως Συμ                   | πληρωμένες                   | Πληροφορίες Έργου 🗌<br>🌾 Καθαρισμός 🔍 Ο Αναζήτης | n                          | Έργο Εξωτερικο             | ວນ໌ 🗌                |                  |                     |  |  |
| 🕀 Δημιουργία                                  | Θ Δημιουργία Έργου                                                                             |                                                  |                              |                              |                                                  |                            |                            |                      |                  |                     |  |  |
| Κατηγορία<br>↑↓                               | адам †↓                                                                                        | Αριθμός Πρωτοκόλλου Απόφασης<br>Ανάθεσης Έργου 🗍 | Τίτλος Έργου ↑↓              | Φορέας<br>↑↓                 | Αναθέτουσα και Προϊσταμένη<br>Αρχή ↑↓            | Διευθύνουσα<br>Υπηρεσία ↑↓ | Αρχικό Ποσό<br>Σύμβασης ↑↓ | Υπογραφή<br>Σύμβασης |                  | Εγκεκριμένο<br>Έργο |  |  |
| Ιδιωτικό<br>Έργο                              | -                                                                                              |                                                  | Δοκιμαστικό Ιδιωτικό<br>Έργο | Nova                         | Nova                                             | Nova                       | -                          | -                    |                  |                     |  |  |
|                                               |                                                                                                |                                                  |                              | 1 εώς 1 αι                   | πó1 << < 1 > >                                   | » 50 V                     |                            |                      |                  |                     |  |  |

Πρώτο βήμα είναι να κατοχυρώσει το έργο με την επιλογή 🛞 χρησιμοποιώντας το μοναδικό κωδικό που εστάλη από τον παραγωγικό συντελεστή επιλέγοντας «Κατοχύρωση»:

| C                                                                                       |                                                | Η <b>ΔΗΜΟΚΡΑΤΙΑ</b><br>ΥΠΟΔΟΜΩΝ ΚΑΙ ΜΕΤΑΦΟ | ΡΩΝ    |                                               |        |                         |                                |                                       |                                    |                                            | 09                          | 9:53:44 🕑 Καλώς ορίσατε 886716380                                                                                                    | U EN EA             |
|-----------------------------------------------------------------------------------------|------------------------------------------------|--------------------------------------------|--------|-----------------------------------------------|--------|-------------------------|--------------------------------|---------------------------------------|------------------------------------|--------------------------------------------|-----------------------------|----------------------------------------------------------------------------------------------------|---------------------|
| <u>ش</u> (                                                                              | Αρχική Δι                                      | αχειριστικά ~ Βα                           | οήθεια |                                               |        |                         |                                |                                       |                                    |                                            |                             |                                                                                                    |                     |
| 命                                                                                       | ῶ Ἐργα ≻ Διαχείριση Ἐργων<br>Διαχείριση Ἐργων  |                                            |        |                                               |        |                         |                                |                                       |                                    |                                            |                             |                                                                                                    |                     |
|                                                                                         | — Αναζήτησι                                    | η Έργου                                    |        |                                               |        |                         |                                |                                       |                                    |                                            |                             |                                                                                                    |                     |
|                                                                                         | (ατηγορία                                      |                                            |        | Προέλευση Δημιουργίας Έργο                    | υ      | Τίτλος Έργο             | υ                              |                                       |                                    | ΑΔΑΜ                                       |                             |                                                                                                    |                     |
|                                                                                         | Καμία Επιλο                                    | νγή                                        | $\sim$ | Καμία Επιλογή                                 | $\sim$ |                         |                                |                                       |                                    |                                            |                             |                                                                                                    |                     |
| 0                                                                                       | Φορέας                                         |                                            |        |                                               |        | Μοναδικό Α<br>9ed81577- | ιναγνωριστικα<br>aa55-48f2-bc7 | ό Έργου<br>′a-bfbb07ef35ae            |                                    | Αριθμός Πρωτο                              | κόλλου Απόφασης             | ; Ανάθεσης Έργου                                                                                                    |                     |
| Εγκεκριμένο Έργο         Πλήρως Συμπληρωμένες Πληροφορίες Έργου         Έργο Εξωτερικού |                                                |                                            |        |                                               |        |                         |                                |                                       |                                    |                                            |                             |                                                                                                    |                     |
|                                                                                         | ① Δημιουργί                                    | α Έργου                                    |        |                                               |        |                         |                                |                                       |                                    |                                            |                             |                                                                                                    |                     |
| к                                                                                       | ατηγορία<br>1↓                                 | адам †↓                                    | Ap     | θμός Πρωτοκόλλου Απόφασης<br>Ανάθεσης Έργου 1 | Τίτλος | Έργου ↑↓                | Φορέας<br>↑↓                   | Αναθέτουσα και Προϊσταμένη<br>Αρχή 1↓ | Διευθύνουσα<br>Υπηρεσία ↑↓         | Αρχικό Ποσό<br>Σύμβασης   ↑↓               | Υπογραφή<br>Σύμβασης        |                                                                                                    | Εγκεκριμένο<br>Έργο |
|                                                                                         | Ιδιωτικό - Δοκιμαστικό Ιδιωτικό Νονα Νονα Νονα |                                            |        |                                               |        |                         |                                |                                       | Nova                               |                                            |                             | <br><br><br><br><br><br><br><br><br><br><br><br><br><br><br><br><br><br><br><br><br><br><br><br><br><br><br><br><br><br><br><br><br><br><br><br><br><br><br><br> |                     |
|                                                                                         |                                                |                                            |        |                                               |        |                         | 1 εώς 1 α                      | πó1 << < 1 >                          | >> 5<br>Συμπληρώστε<br>9ed81577-aa | το Μοναδικό Αναγνω<br>55-48f2-bc7a-bfbb07e | ριστικό που σας έσ<br>f35ae | πειλαν:                                                                                                    |                     |
|                                                                                         |                                                |                                            |        |                                               |        |                         |                                |                                       |                                    |                                            | Κατοχύ                      | ρωση Κατοχύρωση                                                                                                    |                     |

Στη συνέχεια μπορεί να δει και να ελέγξει το έργο από την επιλογή 💬, να κάνει όποιες αλλαγές κρίνει σκόπιμες με την επιλογή 🖉 και εφόσον είναι βέβαιος για την ορθότητα των πληροφοριών σε αυτό να χαρακτηρίσει το έργο ως εγκεκριμένο κάνοντας check στην στήλη «Εγκεκριμένο Έργο»:

|                            |                                                         |                                                   |                              |                                  |                                       |                            |                             |                      |                   | U EN EA             |  |
|----------------------------|---------------------------------------------------------|---------------------------------------------------|------------------------------|----------------------------------|---------------------------------------|----------------------------|-----------------------------|----------------------|-------------------|---------------------|--|
| 📾 Αρχική Διαχειρια         | ιστικά Υ Βοι                                            | ήθεια                                             |                              |                                  |                                       |                            |                             |                      |                   |                     |  |
| ώ Έργα 🗲 Διαχείριση Έργων  |                                                         |                                                   |                              |                                  |                                       |                            |                             |                      |                   |                     |  |
| Διαχείριση Έργων           |                                                         |                                                   |                              |                                  |                                       |                            |                             |                      |                   |                     |  |
| — Αναζήτηση Έργο           | טט                                                      |                                                   |                              |                                  |                                       |                            |                             |                      |                   |                     |  |
| Κατηγορία<br>Καμία Επιλογή | Κατηγορία Προέλευση Δημιουργίας Έργου Τίτλος Έργου ΑΔΑΜ |                                                   |                              |                                  |                                       |                            |                             |                      |                   |                     |  |
| Φορέας                     |                                                         |                                                   | Μοναδι<br>9ed81              | κό Αναγνωριστι<br>77-aa55-48f2-b | ικό Έργου<br>c7a-bfbb07ef35ae         |                            | Αριθμός Πρωτ                | τοκόλλου Απόφαα      | ης Ανάθεσης Έργου |                     |  |
| Εγκεκριμένο Έργο           |                                                         |                                                   | Πλήρωα                       | Συμπληρωμένε                     | ας Πληροφορίες Έργου                  | ηση                        | Έργο Εξωτερι                | κού                  |                   |                     |  |
|                            |                                                         |                                                   |                              |                                  |                                       |                            |                             |                      |                   |                     |  |
| 🕑 Δημιουργία Έργου         |                                                         |                                                   |                              |                                  |                                       |                            |                             |                      |                   |                     |  |
| κατηγορία<br>1↓ Α/         | ∆ам †↓                                                  | Αριθμός Πρωτοκόλλου<br>Απόφασης Ανάθεσης Έργου ↑↓ | Τίτλος Έργου ↑↓              | Φορέας<br>1↓                     | Αναθέτουσα και<br>Προϊσταμένη Αρχή ↑↓ | Διευθύνουσα<br>Υπηρεσία ↑↓ | Αρχικό Ποσό<br>Σύμβασης  ↑↓ | Υπογραφή<br>Σύμβασης |                   | Εγκεκριμένο<br>Έργο |  |
| Ιδιωτικό<br>Έργο           | -                                                       |                                                   | Δοκιμαστικό<br>Ιδιωτικό Έργο | Nova                             | Nova                                  | Nova                       | -                           | -                    |                   |                     |  |
|                            |                                                         |                                                   |                              | 1 εώς 1 από                      | 1 ~ < 1 >                             | >> 50 ¥                    |                             |                      |                   |                     |  |